| MacOS M     | Nonterey 12.4 | Free Spot connection              |
|-------------|---------------|-----------------------------------|
| Einder 7741 |               | 学内 LAN 接続には事前に登録が必要です。 <u>利用案</u> |
|             |               | <u>内ページ</u> で登録申請を行ってください。        |
| このMacについて   |               | 設定は以下のとおりです。                      |
| システム環境設定    |               | 1. アップル・メニュー                      |
| ネットワーク環境    |               | 「 <b>システム環境設定</b> 」をクリックします。      |
| App Store   |               |                                   |
| 最近使った項目     |               |                                   |

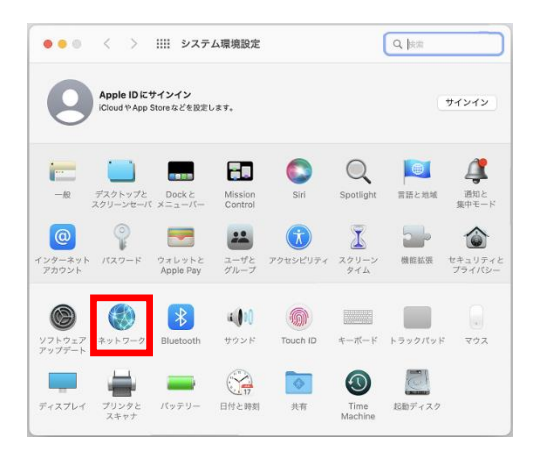

| く 〉 ⅲі ネット  | <b>ワーク</b> Q                                     |
|-------------|--------------------------------------------------|
| ネットワーク環境    | ✔ GENKEN_FREE<br>自動                              |
| 済み          | ネットワーク環境を編集 F                                    |
| eSxtensions | WI-FIはGENKEN_FREEに接続し<br>ス 192.168.136.140が設定されて |

| ネットワーク環境    |    |
|-------------|----|
| GENKEN_FREE |    |
| 自動          |    |
|             |    |
|             |    |
|             |    |
|             |    |
| +           |    |
|             |    |
|             | 完了 |

2. システム環境設定・パネル

「**ネットワーク**」をクリックします。

ネットワーク・パネル
ネットワーク環境の▲▼マークをクリックし、「ネット
ワーク環境を編集…」をクリックします。

ネットワーク環境一覧のパネルの左下の[+]をクリッ クします。

| ネットワーク環境<br>GENKEN_FREE<br>白動 |  |
|-------------------------------|--|
| GENKEN_NUNET1                 |  |
|                               |  |
| +                             |  |
|                               |  |

く > iiii ネットワーク
♀ットワーク環境: 自動
McAfeeS...xtensions
GENKEN\_FREE
✓ GENKEN NUNET1
自動
ネットワーク環境を編集...

新しいネットワーク環境の名前を GENKEN\_NUNET1 と入力し、[完了]をクリックし ます。

**ネットワーク環境の▲▼マー**クをクリックし、登録した GENKEN\_NUNET1(設定名)をクリックします。

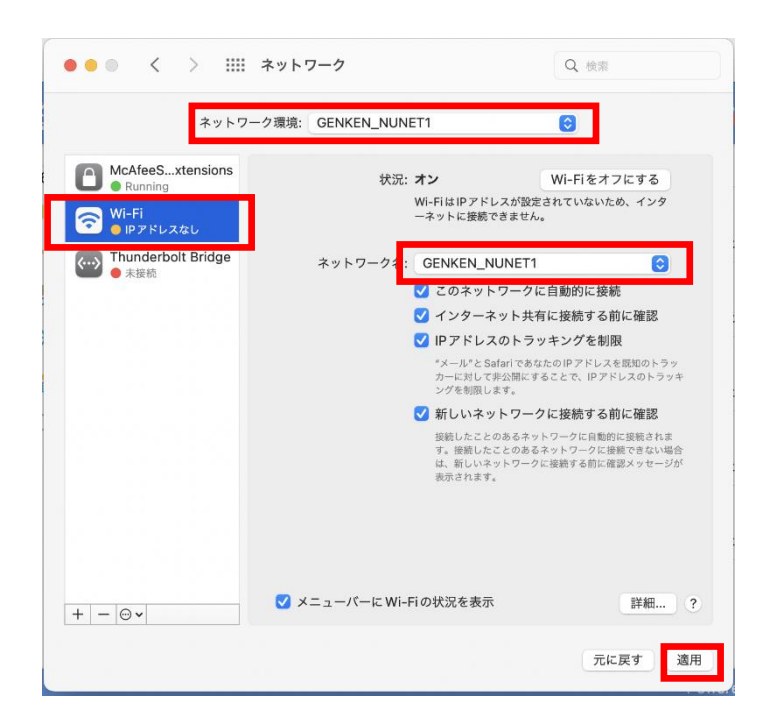

ネットワーク"GENKEN\_NUNET1"には WPA パス ワードが必要です。 パスワード: 「マードを表示 「このネットワークを記憶 (キャンセル) ○K ネットワーク・パネルのネットワーク環境が GENKEN\_NUNET1 となっていることを確認し、左 枠の Wi-Fi をクリックします。

**ネットワーク名**の▲▼マークをクリックし、 GENKEN\_NUNET1 (検出されたアクセスポイント信 号名)をクリックします。

[ **適用** ]をクリックします。

**パスワードを表示**にチェックを入れ、**パスワード**を入 力します。

パスワードは登録完了通知メールにセキュリティキ ーとして記載してあります。

[ **OK** ]をクリックします。

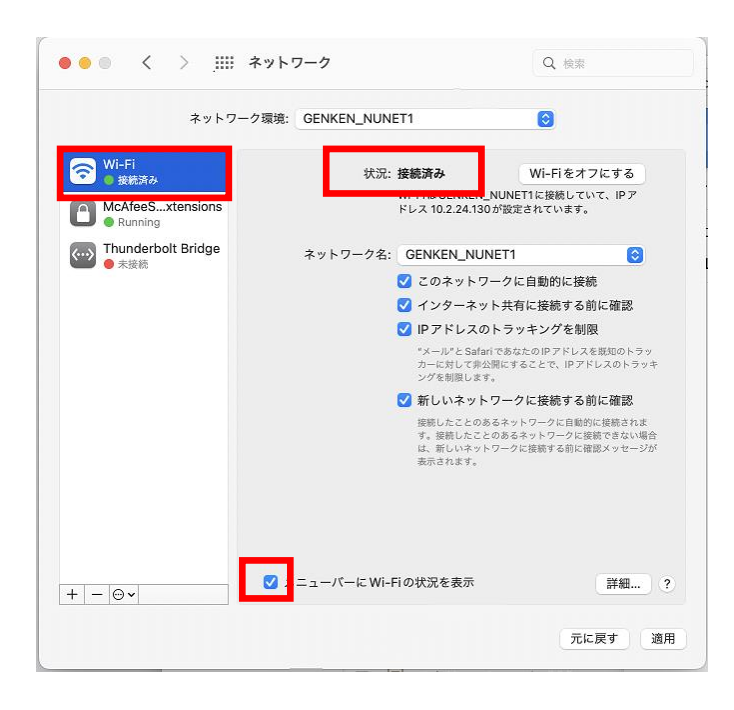

ネットワーク・パネル左枠の Wi-Fi をクリックします。 状況が「接続済み」となっていることを確認します。

下のメニューバーに Wi-Fi の状況を表示にチェックを 入れておきます。

お問合せ 原研情報室 横田賢一・木村真貴子(内 7127) Contact: Kenich Yokota, Makiko Kimura Ext.7127 E-mail: gkinfo@ml.nagasaki-u.ac.jp